## **Ethernet Setup Menu**

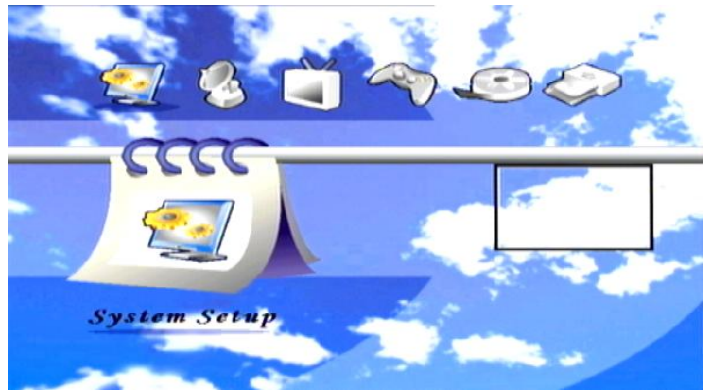

1) Please press OK button in the System Setup to go to its sub-menu.

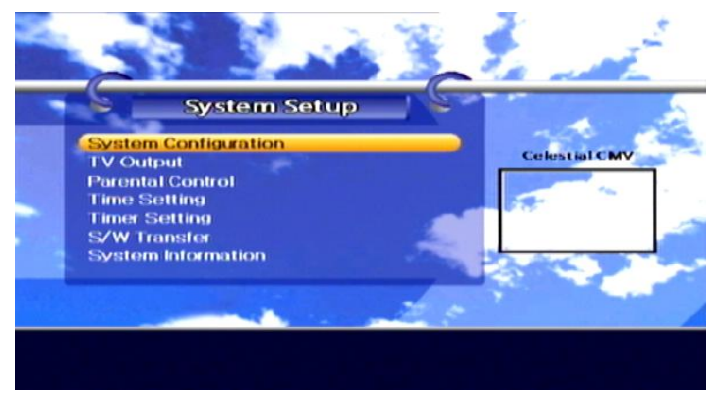

2) Press 'Yellow' then 'Blue' RCU button to enter Network Setup menu.

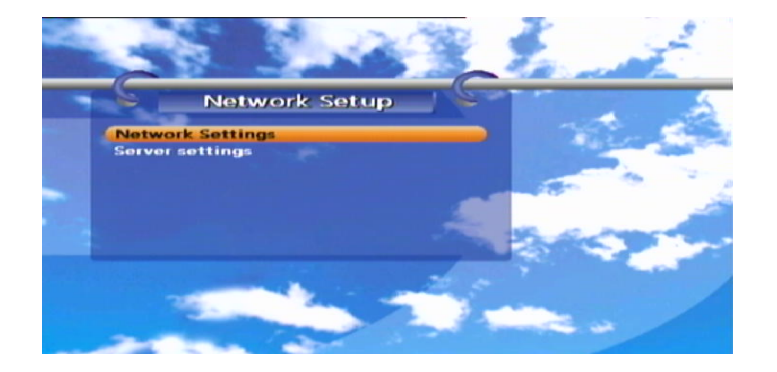

3) Please select Network Settings and press OK button. wait for few second for checking network.

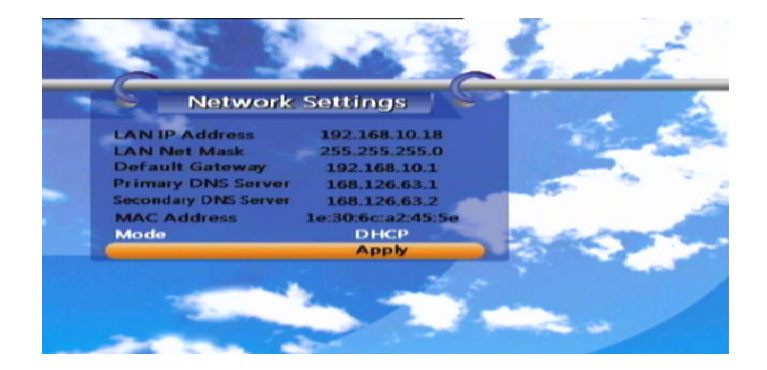

4) If you don't see LNA IP Address, Please check your Network settings.

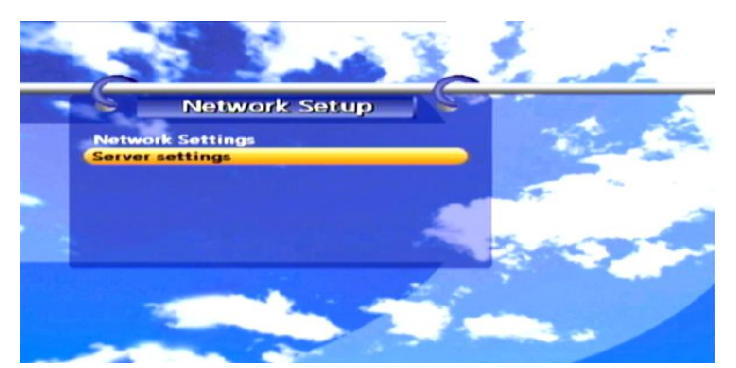

5) Please select Server Settings and press OK button. wait for few second for checking server.

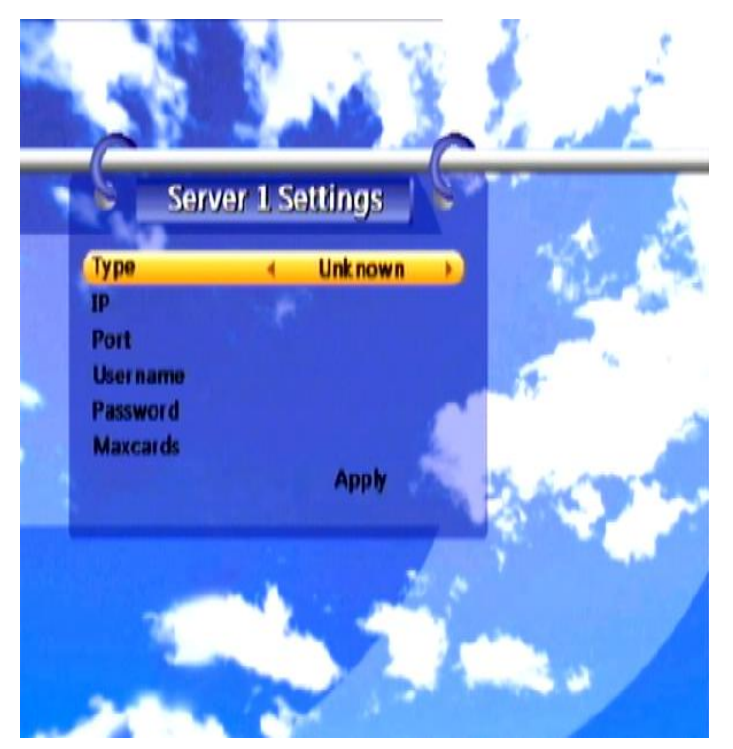

7) Press ◀ or ▶ button to change the server type.[CCCAM , NEWCAMD, RADEGAST]

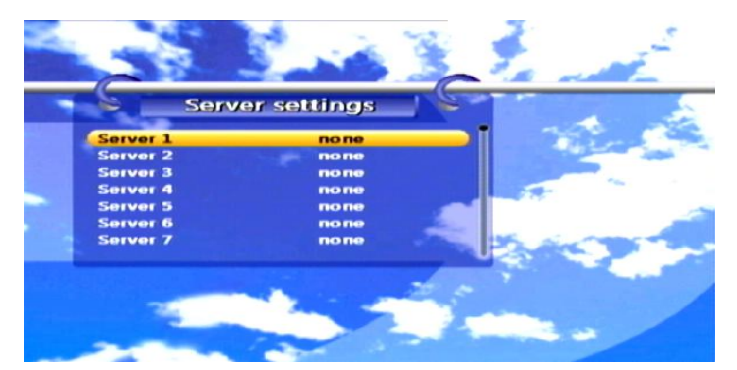

6) Select a server you want to setting and press OK button.

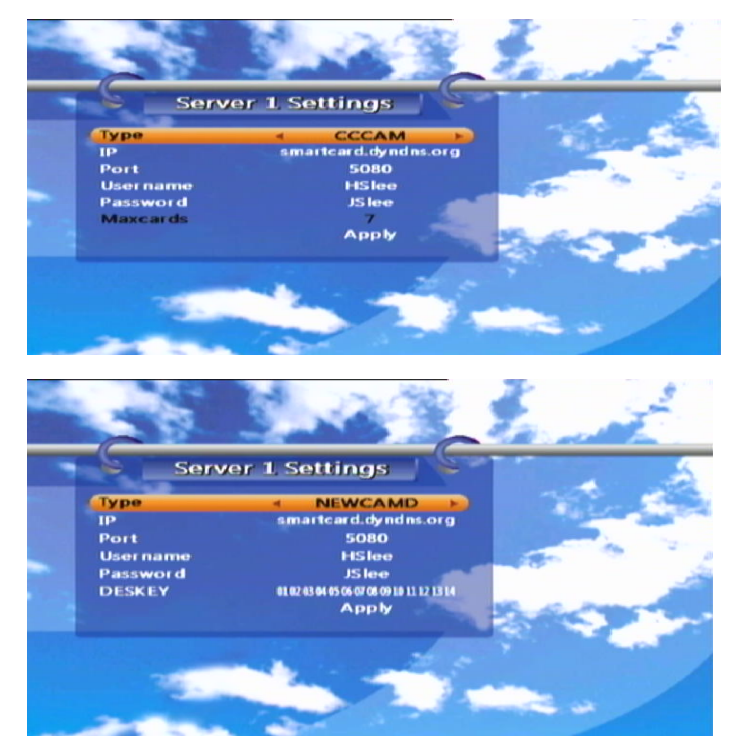

- 8) Please insert your server info.
- 9) Apply select